## **Job Posting Quick Start Guide**

The following guide will walk you through the process of creating a basic job post and hiring applicants.

- To post a new job, on the Hiring site, select the **Post New Job** on the main page under **Jobs**.
- Enter the job information, including the job title, the job description, address information, information about the opening, compensation, and select an application form (if desired).
- 3. Select **Save & Continue to Step 2** on the lower right.
- On the page that comes up, create any pre-screening questions you would like to ask applicants, and specify how you would like applicants to answer. Then select Save & Continue to Step 3.

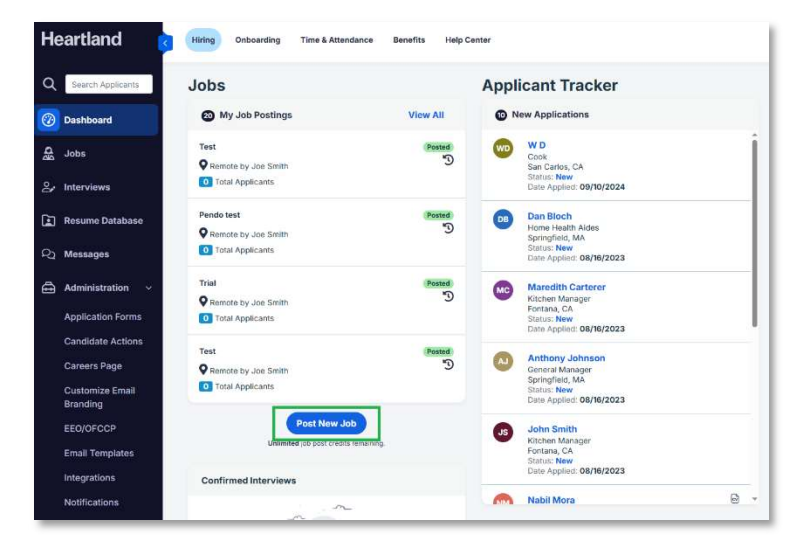

|                                                                                                    | Step 1 of |
|----------------------------------------------------------------------------------------------------|-----------|
| Job Tite"                                                                                                    |           |
| Assistant Manager                                                                                                    |           |
| Fig. Reach more candidates by writing a jub the without descriptions (b.g. Yours Associate' not "Sales Associate Neodes for Pharmaceurical Os.") |           |
| le ensure your job activers on job soande each as Indeed Totae Bost practices.                                                                   |           |
| lab Cencrysteen*                                                                                                    |           |
| English Mesonal () Spanish Canadian French                                                                                                    |           |
| 2- B / U & A - 9 E al E- Tt- en Use a template                                                                                                   |           |
|                                                                                                    |           |
|                                                                                                    |           |
| 0 Address Information                                                                                                    |           |
| 2 Address Information<br>                                                                                                    |           |
| 0 Address Information<br>                                                                                                    |           |

| dd Pre-Screening Questions                                                                                   | Step 2 of 3 |
|----------------------------------------------------------------------------------------------------|-------------|
| Would you like to add pre-screening questions?                                                               |             |
| Pre screaming questions are used by 92% of employers                                                         |             |
| Meetify the bast candidates quickly     Ouestions are presented after applicants have submitted their resume |             |
|                                                                                                    |             |
| Select a sample question or Write a new question:                                                            |             |
| Example: What makes you stand out from other candidates?                                                     |             |
| Have applicants reply using:                                                                                 |             |
| Video (via Webcam)                                                                                           |             |
| Audio (via Phone)                                                                                            |             |
| Winten Answer                                                                                                |             |
| Multiple Choice                                                                                              |             |
|                                                                                                    |             |
|                                                                                                    |             |
| Save Question                                                                                                |             |
| (Save Question)                                                                                              |             |

## Heartland

 On the third and final page, review your Job Post, and if you are ready, select Publish this Job Post.

| AddPadings: J. Port.Am. J. Pre-sourcing Gaustion: J. Confern July Post                       |                        |
|----------------------------------------------------------------------------------------------|------------------------|
| Job Post Summary                                                                             | Stop 3 of 3            |
| You're almost donel                                                                          |                        |
| Anara yar jin pot neo li N Malan avin rangem.                                                |                        |
| Job Title:                                                                                   | 0                      |
| Apsiziant Monoger                                                                            |                        |
| Job Description:                                                                             |                        |
| vite are looking for a socied Austrance Manager who can handle multiple tasks.               |                        |
| Add Information:                                                                             |                        |
| And be confirm. The is a warm for more<br>Managery Andromotories<br>HIC Company Cold Protoco |                        |
| Pre-screening Guestions:                                                                     | 0                      |
| Yes, have not entered any pre-screwing questions.                                            |                        |
|                                                                                              | Publich This Job Pirel |

- 6. You will be directed to The Job page, where you can see the newly posted job along with any other positions you have posted. Here you will find a number of actions, including the ability to Preview the job, Edit it, Copy it, Assign, or Close it. You may also choose various job boards where you can post the position.
- Once you start receiving applicants, they will appear on this page. To view details about an applicant, select their name. Here you can manage their application, by changing their status to Promising, Maybe, Offer, Hired, or Onboarding.

| Applicant Tracker                                                        | Bulk Action Trilter | JS News                           | s                                              |          |
|--------------------------------------------------------------------------|---------------------|-----------------------------------|------------------------------------------------|----------|
| Administrative Assistant<br>San Dingo, CA                                |                     | JN San Diego,<br>jsnewsread       | .CA<br>der+1@gmail.com - <u>J5551.555-5555</u> |          |
| Q Applicant Search                                                       | Search              | as (2'                            | < # * < #                                      |          |
| New     Promising     Maybe     Declined                                 | Offer 🕕 Hired       | Status<br>New Promising M         | aybe Offer Hired Obboarding                    | Declined |
| Test Account<br>San Diego, CA<br>Status: New<br>Date Applied: 03/19/2025 | 8                   | Job Application Applicant Profile | e Background Checks                            |          |
|                                                                          |                     | Personal Information              |                                                |          |
|                                                                          |                     | First Name                        | 35                                             |          |
|                                                                          |                     | Last Name                         | News                                           |          |
|                                                                          |                     | Phone                             | (5553555-5555                                  |          |
|                                                                          |                     |                                   |                                                |          |

If you select **Offer**, you will be able to select one of your customized offer letters to send it to the person. When the applicant is hired, change their status to **Hired** and this system will provide an option to send an onboarding package.

| Applicant Tracker                                                   | Job Actions                                                                                                    |          |          |            |                                                                         |
|---------------------------------------------------------------------|----------------------------------------------------------------------------------------------------|----------|----------|------------|-------------------------------------------------------------------------|
| Assistant Manager<br>Remote<br>Q. Applicant Search                  | Q<br>Preview Job                                                                                                    | Edit Job | Copy Job | Assign Job | (X)<br>Close Job                                                        |
| New Promising Maybe O Offer Hind     Declined  No applicants found. | Premium job boards<br>Findeed<br>Soonsey your job on indeed to attract top talent for this position. Connect your indeed account to get started.                                            |          |          |            | Connect                                                                 |
|                                                                     | Treatment<br>Reach 23 million MORE candidates! Get seen on Monster.com, Monster's mobile app,<br>Beknown (Monsters Facebook app) and 1,000's of newspaper and affiliate sites—in one click! |          |          |            | S11<br>Original S0<br>Post Now<br>Existing Manua<br>Customer? Cli<br>He |
|                                                                     | careerbuilder <sup>.</sup>                                                                                                    |          |          |            | \$4<br>Post to CareerBuild                                              |